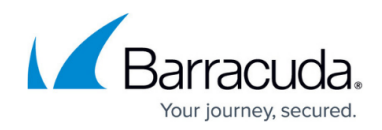

# **Restoring from a Restore Drive**

#### https://campus.barracuda.com/doc/93199414/

If you have received a restore drive, you will need to follow a different procedure than normal to have the Backup Agent restore from the USB drive rather than from the cloud.

#### Directions

- 1. Connect the restore drive to the computer the Backup Agent is running on; that Backup Agent should be setup as the computer account you wish to restore from. If you are not restoring from the Backup Agent on the original machine, you will want the Backup Agent to be in <u>recovery</u> <u>mode</u>.
- 2. Log in to the <u>management portal</u> and go to the computer account you wish to restore from.
- 3. Go to the **Restore** tab and click on **Start a Restore**.
- 4. When the restore window opens, click on the option for **Restore from a secondary catalog**.

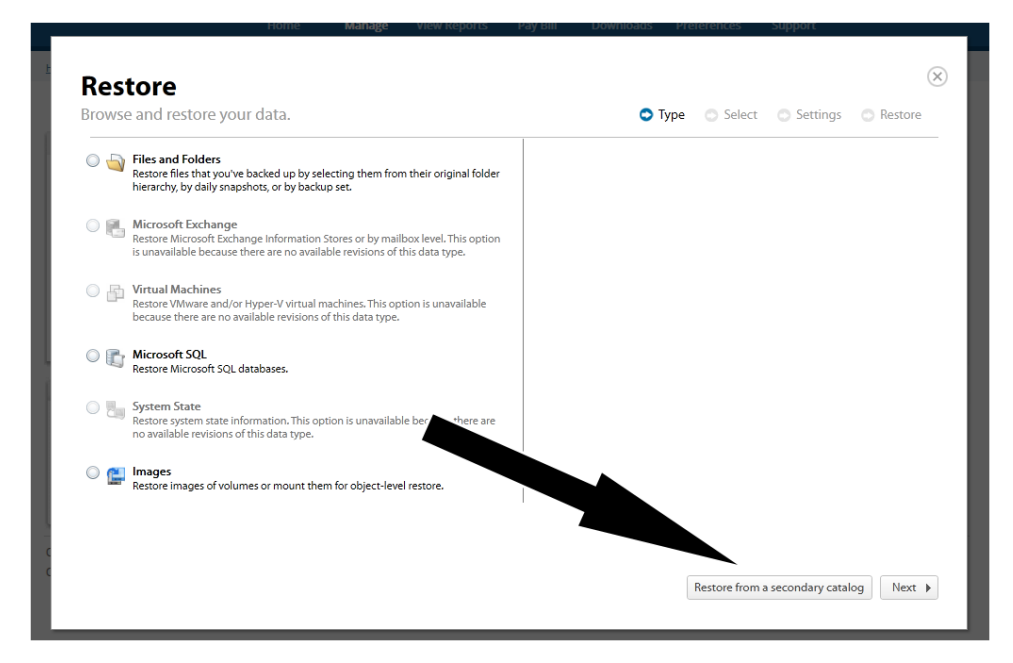

5. Navigate to the restore drive and drill down until you get to the computer account folder containing a "files" folder, a "revisions" folder, and some (.ibk) catalog files. Choose the last catalog in the list and hit **OK**.

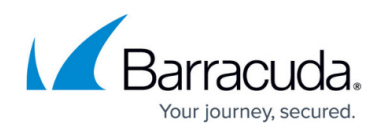

|     | Filer and Folderr                            | Please select a catalog file below: |    |         |  |
|-----|----------------------------------------------|-------------------------------------|----|---------|--|
| 0   | Restore files that yo<br>hierarchy, by daily |                                     |    | -       |  |
|     |                                              | Local Disk (C:)                     |    |         |  |
| 0 🖺 | Microsoft Exchan                             | b Jocal Disk (E:)                   |    |         |  |
|     | is unavailable beca                          | 🔺 🤿 Local Disk (H:)                 |    |         |  |
|     |                                              | 4 📜 Intronis                        |    |         |  |
| O 🗗 | Virtual Machines                             | 🔺 📜 knowledgebase                   |    |         |  |
|     | because there are r                          | a 📙 0002                            |    |         |  |
|     |                                              | i files                             |    |         |  |
| 0 💽 | Microsoft SQL<br>Restore Microsoft S         | revisions                           |    |         |  |
|     |                                              | c20160624020148.ibk                 |    |         |  |
| 0   | System State                                 | c20160624020837.ibk                 |    |         |  |
| -   | Restore system stat<br>no available revisio  |                                     |    |         |  |
|     |                                              |                                     |    | · · · · |  |
| 0 😭 | Images                                       |                                     | OK | Cancel  |  |
|     | Restore images of V.                         |                                     |    |         |  |
|     | nestore images of 1.                         |                                     |    |         |  |

6. The restore wizard will load the catalog and refresh itself. From that point, continue with the restore as you would normally.

## Barracuda Intronis Backup

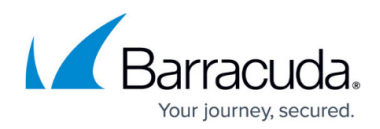

### Figures

- 1. restoredrive1.png
- 2. restoredrive2.png

© Barracuda Networks Inc., 2024 The information contained within this document is confidential and proprietary to Barracuda Networks Inc. No portion of this document may be copied, distributed, publicized or used for other than internal documentary purposes without the written consent of an official representative of Barracuda Networks Inc. All specifications are subject to change without notice. Barracuda Networks Inc. assumes no responsibility for any inaccuracies in this document. Barracuda Networks Inc. reserves the right to change, modify, transfer, or otherwise revise this publication without notice.